## Manulife 宏利

## Pay your premiums

Using credit card & internet banking

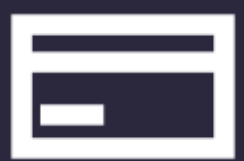

## Make the most of your credit card loyalty program by settling premium payments online using your credit account. It's easy.

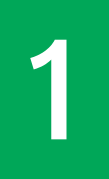

Log in to internet banking and go to **Bill Payment** The first time, you may need to add us as a "New (Bill) Payee"

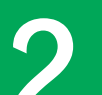

Enter these details

Merchant Type / Merchant Category

Insurance / Insurance & Pension

Merchant Name / Payee Manulife / Manulife (Int'l) Bill Type

01 Individual Insurance Premium

For Bill (Account) Number / Bill Payee Account, enter Your 10-digit policy number (just numbers, no "-")

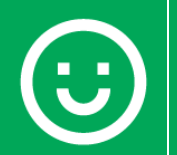

Choose which credit card or bank account to use, enter your premium amount, and click Confirm

## Visit <u>www.Manulife.com.hk</u> and go to Services > Make a payment for full details.

Please note:

- The credit / bank account name must match that of the policy owner, insured or beneficiary. Please make a note of your transaction reference number or payment proof for your own record. Transactions take up to 3 workdays we'll notify you by SMS/email once your payment is successful. Not applicable for MPF contributions.